## **Family Leave**

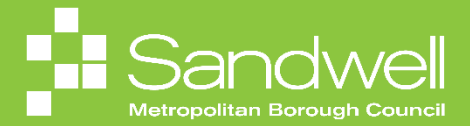

The steps detailing how to request maternity leave and other types of family leave within Oracle Fusion are outlined in this guide.

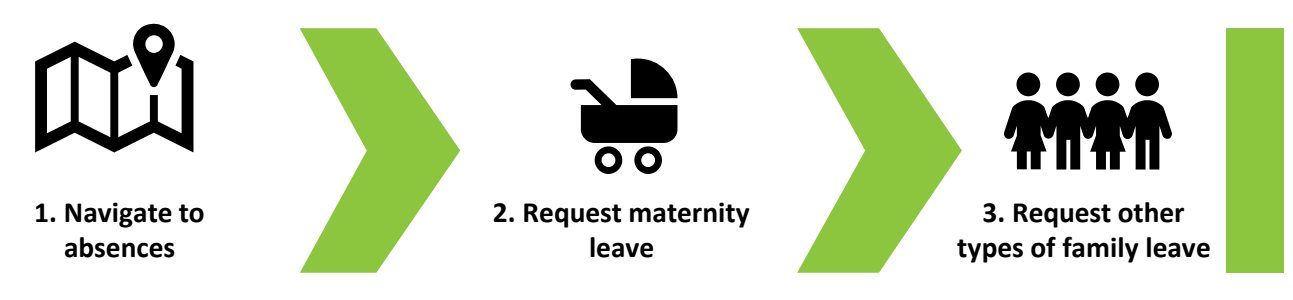

01

Employees can request various types of family leave in Oracle Fusion, including maternity leave, paternity leave, adoption leave, maternity support leave and shared parental leave. In this guide we will look at how to request some of these types of leave, beginning with maternity leave.

To begin the maternity leave request process, firstly select the **Time and Absences** tile from the **Me** tab on the Oracle Fusion homepage.

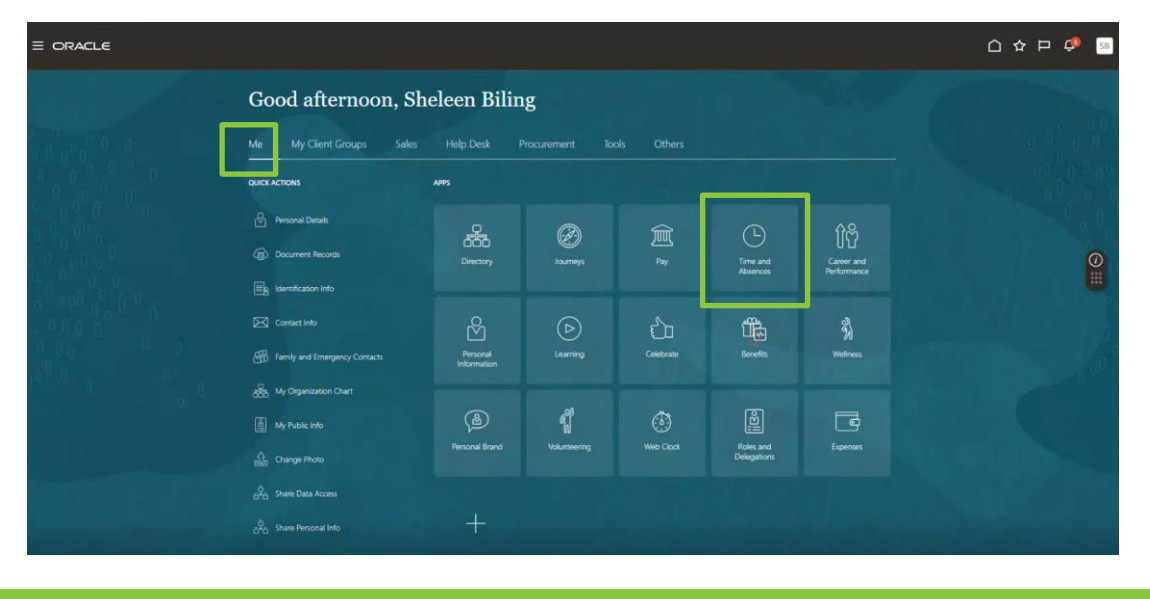

02

You will now see the Time and Absences homepage. From here, select the Add Absence tile.

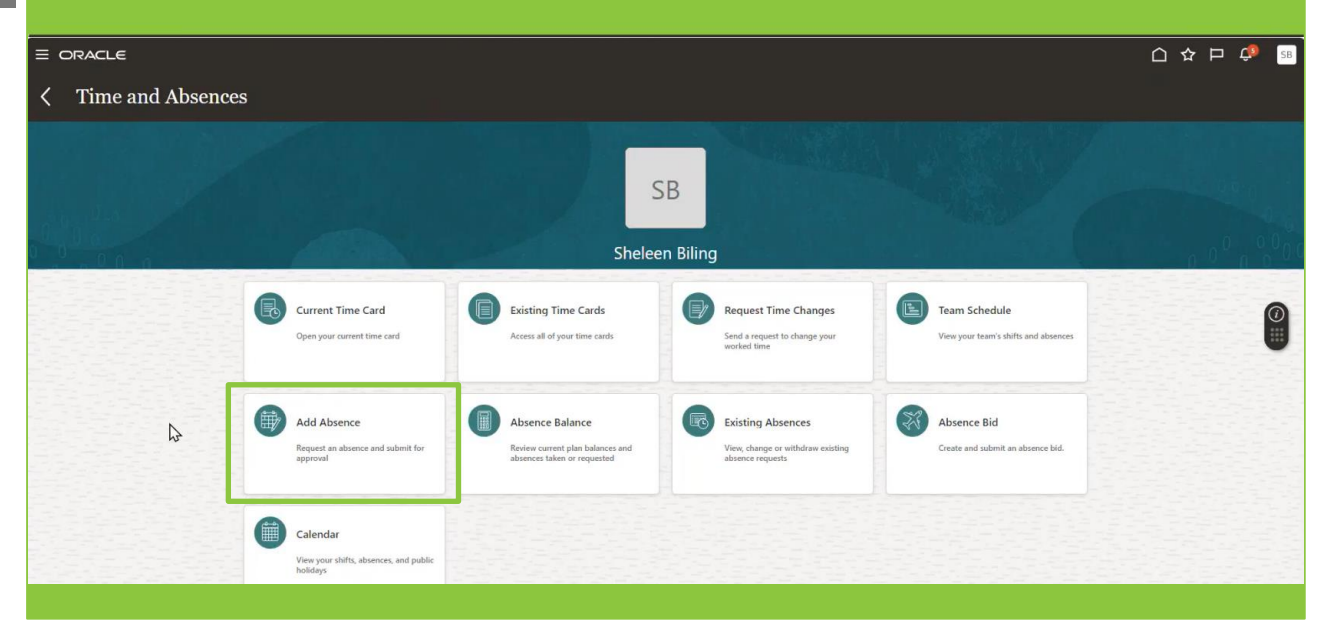

In the **Type** field, use the **drop-down arrow** and select the type of leave being requested, in this case, **Maternity**.

|                                  |                                                                                                    |                |        | 🥵 sb   |
|----------------------------------|----------------------------------------------------------------------------------------------------|----------------|--------|--------|
| Add Absence<br>SB Sheleen Biling |                                                                                                    | Save and Close | Submit | Cancel |
| *Туре                            | Select a value                                                                                                    |                |        |        |
| Legisla                          | Emergency Difference Prevalence Prevalence P |                |        |        |
| Additi                           | Maternity Maternity Support Leave                                                                                                    |                |        |        |
|                                  | L rau Leave -Conica                                                                                                    |                |        | •      |
|                                  |                                                                                                    |                |        |        |
|                                  |                                                                                                    |                |        |        |
|                                  |                                                                                                    |                |        |        |
|                                  |                                                                                                    |                |        |        |
|                                  |                                                                                                    |                |        |        |

04

Once maternity has been selected, additional fields are presented. See the table on the following page detailing how to complete each field in the **When** section of the page.

| RACLE                         |                                     |    |   |                                    |                |   |                |                 | Þ 🗘            |
|-------------------------------|-------------------------------------|----|---|------------------------------------|----------------|---|----------------|-----------------|----------------|
| Add Absence<br>Sheleen Biling |                                     |    |   |                                    |                |   | Save and Close | Sub <u>m</u> it | <u>C</u> ancel |
|                               | *Type Maternity                     |    |   | ~                                  |                |   |                |                 |                |
|                               | When                                |    |   |                                    |                |   |                |                 |                |
| Þ 1                           | Expected Date of Childbirth         |    |   | Actual Date of Childbirth          |                |   |                |                 |                |
| ~ 1                           | dd/mm/yyyy                          | 50 |   | dd/mm/yyyy                         | 0 <sup>1</sup> | 4 |                |                 |                |
| 3                             | Won't return to work                |    | 3 | Open ended                         |                |   |                |                 |                |
| 2                             | Start Date                          | Ê. |   | Start Date                         | ₿ <b>₽</b>     | 4 |                |                 |                |
| 실망가가가?                        | Planned End Date                    |    |   | Actual End Date                    |                |   |                |                 |                |
| 3                             | End Date                            | ΰø |   | End Date                           | te.            | 4 |                |                 |                |
|                               | Planned Duration<br>0 Calendar Days |    |   | Actual Duration<br>0 Calendar Days |                |   |                |                 |                |
|                               | Details                             |    |   |                                    |                |   |                |                 |                |
|                               | Notification Date                   |    |   |                                    |                |   |                |                 |                |
|                               |                                     |    |   |                                    |                |   |                |                 |                |
|                               |                                     |    |   |                                    |                |   |                |                 |                |

| Field                             | Description                                                                                                    |
|-----------------------------------|----------------------------------------------------------------------------------------------------|
| 1. Expected Date of<br>Childbirth | Add your baby's due date. This should be taken from you MATB1 form.                                                                                                    |
| 2. Planned Start Date             | Add the date on which you plan to start your maternity leave.                                                                                                    |
| 3. Planned End Date               | Add the date on which you plan to return to work after your maternity leave.If you don't plan to return to work once you leave, select the Won't return to<br>work check box.If you are not sure when you will return to work, then select the Open ended<br>check box. |
| 4. Actual Dates                   | The Actual Date of Childbirth field, the Actual Start Date field and the Actual End Date field are not populated at this stage. They will be updated once the actual dates are known.                                                                                   |

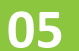

After completing the **When** section on the page, scroll further down to reveal additional sections.

You can add a comment in the Comments and Attachments section. You can also attach any relevant documentation, for example a copy of your MATB1 form.

To add a document, select Add File from the Add Attachment drop down. A file explorer window will open. Navigate to the document you wish to attach, and then select Open. The document will be added to the maternity leave request.

| Details<br>Notification Date<br>Comments and Attachments                                                                                                    |                                                          |                    |                                                                                                    | _       |                  |                      |               |
|----------------------------------------------------------------------------------------------------|----------------------------------------------------------|--------------------|----------------------------------------------------------------------------------------------------|---------|------------------|----------------------|---------------|
| bottkation Date                                                                                                    | Details                                                  |                    |                                                                                                    |         |                  |                      |               |
| Comments and Attachments         Image: Comments and Attachments         Image: Comments and Attachments     <                                                                                                    | Notification Date                                        |                    |                                                                                                    |         |                  |                      |               |
| Comments         Maternity leave request. dates based on baby's due date.         Attachments         Digitative Information         Digitative Information         Guilfying Week                                                                                                    | Comments and Attachments                                 |                    |                                                                                                    |         |                  |                      |               |
| Internity laws request. dates based on baby's due date.   Attachments   Attachments   Congristes here or cick: to: gattaching   Image: Congristes here or cick: to: gattaching   And Big ingoing Membristics in the formation   Image: Congristes here or cick: to: gattaching   And Big ingoing Membristics in the formation   Image: Congristes here or cick: to: gattaching   A congristes here or cick: to: gattaching   Image: Congristes here or cick: to: gattaching   A congristes here or cick: to: gattaching   Image: Congristes here or cick: to: gattaching   A congristes here or cick: to: gattaching   Image: Congristes here or cick: to: gattaching   A congristes here or cick: to: gattaching   Image: Congristes here or cick: to: gattaching   Image: Congristes here or cick: to: gattaching <td< th=""><th>Comments</th><th>C Open</th><th></th><th></th><th></th><th></th><th></th></td<>                                                                                                    | Comments                                                 | C Open             |                                                                                                    |         |                  |                      |               |
| Attachments       Legislative Information       Guilifying Week                                                                                                    |                                                          | + + = > 8          | is PC > Documents > Sandwell >                                                                              |         |                  | v 0 5e               | srch Sandwell |
| Attachments     Note: Normalized particulation of particulation of particulation o                                                                                                    | Maternity leave request. dates based on baby's due date. | Organize - Newfold | er                                                                                                    |         |                  |                      | 01 -          |
| Attachments       Image: Construction of the construction of the c                                                                                                    |                                                          | Documents *        |                                                                                                    | Status  | Date modified    | Type                 | Size          |
| Attachments                                                                                                    |                                                          | 3 1228 - L and D G | <ul> <li>MAT_B1_specigion</li> </ul>                                                                        | OA.     | 27/03/2024 17:53 | POTH                 | 100.43        |
| Attachments     9 yrdem to the function of the function of the funct                                                                                                    |                                                          | Microsoft Teem     | Constant of                                                                                                 | (BA     | 26/03/2024 16:12 | JPG File             | 62.13         |
| Attachments       Image files here or clck, to get get files files or clck, to get get files files                                                                                                    |                                                          | Notabooks          | juy service                                                                                                 | (G) A   | 26/05/2024 16/08 | /PG File             | 28 KB         |
| Legislative Information         Guiltying Week                                                                                                    | Attachments                                              | 🤰 Pen Potrak's - h | HR Resources for Learning                                                                                   | OA.     | 25/05/2024 17:41 | Microsoft PowerPein  | 3,367 KB      |
| Legislative Information     Subtriving Week     Subtriving Week                                                                                                    |                                                          | - Pictures         | <ul> <li>Carry of KUT UAT SMBC SCT Candidates as at 35.58 2021 Carele Mitchell Undeted 28, 11.30</li> </ul> | 0.0     | 12/03/2024 08:36 | Manager Level Work   | 10.00         |
| Drag files here or cicks to gatanteement       gatanteement       is an incomparing interview       is an incomparing interview                                                                                                    |                                                          | Recordings         | Finance EPM Procurement KUT Session Agendas                                                                 | BA.     | 08/05/2024 16:38 | Microsoft PowerPoin_ | 3,377 KB      |
| Legislative Information       Qualifying Week       Qualifying Week                                                                                                    |                                                          | Whiteboards        | Learning materials review timeline                                                                          | @A      | 06/03/2024 16:23 | Microsoft Excel Work | 15.60         |
| Commente         Implified (U) (Submitting Upper), (U) (Submitting Upper), (U) (Submitting Upp                                                                                                    | Drag files here or click to a dd attachment 🗸            | Socitm Group       | QRG_HR021_Rejecting_Expense_Reports_Mar24_x0.1_draft                                                        | () A    | 05/05/2024 54:99 | Microsoft PowerPoin- | 4,113,68      |
| Image: Constrainting Week     Image: Constrainting Week     I                                                                                                    | add File                                                 | C83 - South Apr    | RN_PROC_XUT_Evaluation_Report_v0.1_Draft_Mar24     Review of Advances of Exh.M.                             | GA<br>O | 04/05/2024 17:57 | Manesoft PowerPain-  | 3,528.88      |
| Image: State of the state of the state o                                                                                                    | 2                                                        | Communities 0      | HR Course Scheduling Test draft v0.1 Feb302                                                                 | R.      | 23/02/2024 28/11 | Microsoft Excel Work | 420 108       |
| Legislative Information     9 0 0 0 0 0 0 0 0 0 0 0 0 0 0 0 0 0 0 0                                                                                                    | All Clink                                                | This PC            | Sandwell Design Ratio Calculator example v0.1 Feb24                                                         | 84      | 21/02/2024 15/07 | Microsoft Excel Work | 31 63         |
| B balance         B balance         B balance <t< td=""><td></td><td>30 Objects</td><td>92 SMEs as trainers</td><td>0A</td><td>20/02/2024 10:21</td><td>Microsoft PowerPein</td><td>3,420 K0</td></t<>                                                                                                    |                                                          | 30 Objects         | 92 SMEs as trainers                                                                                         | 0A      | 20/02/2024 10:21 | Microsoft PowerPein  | 3,420 K0      |
| Legislative Information     9 kit 2007     8 kit 2007     8 kit 2007                                                                                                    |                                                          | Desktop            | Taxi receipt                                                                                                | © H     | 16/02/2024 15:58 | PNG File             | -41 KB        |
| Legislative Information University of the University of the Univer                                                                                                    |                                                          | Documents          | BUS TICKET                                                                                                  | BA.     | 16/02/2024 09:48 | Microsoft Word Doc   | 13.KE         |
| Legislative Information U More U More                                                                                                    |                                                          | Downloads          | FPM Planning Sellec V1.0 (00)                                                                               | 12 11   | 10/00/2024 12:07 | Manual Provident     | 117118        |
| Building Week     Bit Pattern<br>Building Week     Bit Notes of Locations append<br>Bit Notes of Locations (2014)     Bit Notes of Locations<br>Bit Notes of Locations<br>Bit | Legislative Information                                  | J Music            | B HCM Deal Users                                                                                            | (QA     | 25/01/2024 14:05 | Microsoft Level Work | 16.63         |
| Qualifying Week     Writering     Writering <td< td=""><td></td><td>E Pictures</td><td>Di Voice aver volunteers required</td><td>OA.</td><td>22/01/2024 14/32</td><td>Microsoft PowerPoin_</td><td>4,687.08</td></td<>                                                                                                    |                                                          | E Pictures         | Di Voice aver volunteers required                                                                           | OA.     | 22/01/2024 14/32 | Microsoft PowerPoin_ | 4,687.08      |
| Automytrig veren.                                                                                                    | Qualifying West                                          | Videos             | InterimEvalScored/R, 220124     InterimEvalScored/R, 220124     InterimEvalScored/R, 200124                 | BA.     | 22/01/2024 09/08 | Microsoft Encal Work | 16 818        |
| File name (LLS) Strugenomen Updatation make                                                                                                    | ctualitying week                                         | £3 05 (C)          | <ul> <li>romo_scrpt_res/12_submitting_triperset_ctares_video2_sol1_sed4_draft</li> </ul>                    | - CE 14 | involues and?    | Micheelt Werd Dec.   | 810 00        |
| Upteaf from making Open                                                                                                    |                                                          | Filer              | ame: MAT_B1_specimen                                                                                        |         |                  | ~                    |               |
|                                                                                                    |                                                          |                    |                                                                                                    |         |                  | Uplead from mobile   | Open          |
|                                                                                                    |                                                          |                    |                                                                                                    |         |                  |                      |               |

06

That completes all the fields that need to be populated at this stage. Once you are happy that all the information is correct, select the **Submit** button. The maternity leave request will now be forwarded to your manager and to HR for approval.

When more information is known, for example the date of childbirth, then the actuals fields will be updated by HR.

| Add Absen | nce                                                                                                    |                                                                                                    | Save and Close Submit |
|-----------|----------------------------------------------------------------------------------------------------|----------------------------------------------------------------------------------------------------|-----------------------|
|           | *Type Maternity                                                                                                    | ~<br>~                                                                                                    |                       |
|           | When                                                                                                    |                                                                                                    |                       |
|           | Expected Date of Childbirth       09/08/2024     1%       Expected Week of Childbirth     04/08/2024       04/08/2024     1%       Planned Start Date     1%/07/2024       14/07/2025     1%       Planned Diration     365 Calendar Days | Actual Date of Childbirth         dd/mm/yyyy         Image: Comparison of Childbirth         dd/mm/yyyy         Image: Comparison of Comparison of Childbirth         Actual Start Date         Start Date         Actual End Date         End Date         Actual Duration         0 Calendar Days |                       |
|           | Details<br>Notification Date                                                                                                    |                                                                                                    |                       |

07

The process for requesting other types of family leave is very similar to requesting maternity leave.

To request other types of family leave, you will follow steps one to three in this guide. The only difference is, instead of selecting Maternity from the drop-down options list in step three, you will choose the type of family leave that you wish to request.

| ORACLE            |                                       | 스 슈 타 다<br>이 슈 타 다<br>이 슈 타 다 |
|-------------------|---------------------------------------|-------------------------------|
| CJ Clarence Jules |                                       | Save and Close Submit Cancel  |
|                   |                                       |                               |
| *тур              | e Select a value v                    |                               |
| Legis             | Paid Lave-Council Perental Benavement |                               |
| Addi              | Patently Adoption                     |                               |
|                   | Shared Parental Adoption              |                               |
|                   |                                       |                               |
|                   |                                       |                               |
|                   |                                       |                               |
|                   |                                       |                               |
|                   |                                       |                               |

In this example, the user selected Paternity Adoption leave. As you can see the screen layout is similar to that for Maternity leave, however the fields in the **When** section of the page differ slightly.

The fields are more relevant to adoption rather than childbirth, for example asking for **Expected Date of Placement** rather than **Expected Date of Childbirth**.

| LE                            |                            |                          |                                                   |
|-------------------------------|----------------------------|--------------------------|---------------------------------------------------|
| Add Absence<br>Clarence Jules |                            |                          | Save and Close Submit                             |
|                               |                            |                          |                                                   |
|                               | *Type Paternity Adoption   | v                        |                                                   |
|                               | When                       |                          |                                                   |
|                               | Expected Date of Placement | Actual Date of Placement |                                                   |
|                               | dd/mm/yyyy 🛍               | dd/mm/yyyy 50            |                                                   |
|                               | Placement Match Date       |                          | 이 지방도 위험의 공격을 받고 있다.                              |
|                               | dd/mm/yyyy                 | Open ended               | 2 김씨는 2 김씨는 2 2 2 2 2 2 2 2 2 2 2 2 2 2 2 2 2 2 2 |
|                               | Planned Start Date         | Actual Start Date        |                                                   |
|                               | Start Date                 | Start Date               | 이 전자 귀에 전자 가슴 옷에서.                                |
|                               | Planned End Date           | Actual End Date          |                                                   |
|                               | End Date 6                 | End Date                 | 김 전문 학생님들의 전원적을                                   |
|                               | Planned Duration           | Actual Duration          |                                                   |
|                               | 0 Calendar Days            | 0 Calendar Days          |                                                   |
|                               | Details                    |                          |                                                   |
|                               | Notification Date          |                          |                                                   |
|                               |                            |                          |                                                   |
|                               | Comments and Attachments   |                          |                                                   |
|                               |                            |                          |                                                   |

## 09

In this next example, the leave type selected is Parental Bereavement.

Here, the **When** section contains fewer fields, and only requires the start date and the duration (either a half or full day) to be input, along with the end date and duration.

| ACLE                                                                      |                                                                         |                              |
|---------------------------------------------------------------------------|-------------------------------------------------------------------------|------------------------------|
| Add Absence<br>Clarence Jules                                             |                                                                         | Save and Close Submit Cancel |
| *Type<br>*Business Title                                                  | Parental Beravement            Housing Investment & Development Officer |                              |
|                                                                           | Absence Type Balance O Calendar                                         | Days                         |
| When                                                                      |                                                                         |                              |
| *Start Date an<br><i>dd/mm/yyyy</i><br>*End Date and<br><i>dd/mm/yyyy</i> | d Duration<br>Totalion<br>Total day<br>Full day                         |                              |
| Absence Dura                                                              | Ion O Calendar Days Projected Balance Calculate                         |                              |
| Details                                                                   |                                                                         |                              |
| Comments                                                                  | and Attachments                                                         |                              |
| Comments                                                                  |                                                                         |                              |

This includes the Date of Death or Stillbirth of Child and the Notice Given Date.

| Add Absence |                                                                                              | Save and Close Submit Canc |
|-------------|----------------------------------------------------------------------------------------------|----------------------------|
|             | Details                                                                                      |                            |
|             | Comments and Attachments                                                                     |                            |
|             | Comments                                                                                     |                            |
|             | Attachments Drag files here or click to add attachment v                                     |                            |
|             | Legislative Information                                                                      | 7                          |
|             | *Date of Death or Stillbirth of Child Notice Given Date<br>dd/mm/yyyy (b) (d) (d/mm/yyy) (b) |                            |
|             | Additional Information                                                                       |                            |
|             |                                                                                              |                            |

## In this final example, the leave type selected is Maternity Support Leave.

In this case, the **When** section includes the same fields as for Maternity Leave, and it should be completed in the same way.

| Clarence Jules |                                                                                                    |                                                                                                    | _ ☆ 무 🔎 .<br>Save and Coce Subgrit Cancel |
|----------------|----------------------------------------------------------------------------------------------------|----------------------------------------------------------------------------------------------------|-------------------------------------------|
|                | *Type Matternity Support Leave When Expected Date of Childbirth  did/mm/yyyy @  Wont return to work Ramed Start Date Sort Date End Date End Date Famed Data O Calendar Days | Actual Date of Childbirth<br>did/tmm/yyyy To<br>Open ended<br>Actual Start Date<br>Stort Date<br>End Date<br>End Date<br>Collection<br>Actual Datation<br>O Calendar Days | Ŷ                                         |
|                | Details<br>Notification Date                                                                                                    |                                                                                                    |                                           |
|                | Comments and Attachments                                                                                                    |                                                                                                    |                                           |

For more information about the different types of family leave, and your entitlements, please refer to the relevant HR policy and guidance.

That brings this Quick Reference Guide to a close.

Page 6

11